# 助华 CRM 协同版安装指导路径

# 一、 点击"即刻安装"下载 APP 至本地电脑中

| <b>三</b> 灵当CRMV8.6.3.7            | 7安装包_2024 | н ×                                                            | +         |          |       |               |      |                |            |       | - |  | ×  |
|-----------------------------------|-----------|----------------------------------------------------------------|-----------|----------|-------|---------------|------|----------------|------------|-------|---|--|----|
| $\leftarrow \rightarrow \uparrow$ | C         | □ > ···· 灵当CRMV8.6.3.7安装包_20240614 > 灵当CRMV8.6.3.7安装包_20240614 |           |          |       |               |      | 在灵当CRMV8.6.3.7 | 安装包_       | 20240 | ۹ |  |    |
| (+)新建 · 🐰                         | Q         | lõ.                                                            | <b>()</b> | r        | ↑↓排序~ | ☰ 査看 ~        |      |                |            |       |   |  | 顾览 |
| 📔 视频 🔹                            | •         | 名称                                                             |           | ^        | 修改    | 女日期           | 类型   | 大              | 2          |       |   |  |    |
| 🔁 渠道政策                            |           | 🦥 灵当CRN                                                        | M_8.6.3.7 | _安装包.exe | 202   | 24/6/17 17:10 | 应用程序 | <b>7</b>       | 686,675 KB |       |   |  |    |
| 📒 02助华CRM网站                       |           |                                                                |           |          |       |               |      |                |            |       |   |  |    |
| 📜 竟品分析                            |           |                                                                |           |          |       |               |      |                |            |       |   |  |    |
| 📒 灵当CRM渠道林                        | 目         |                                                                |           |          |       |               |      |                |            |       |   |  |    |
|                                   |           |                                                                |           |          |       |               |      |                |            |       |   |  |    |

二、 双击"灵当 CRM.exe"后,弹出"灵当 CRM"弹窗,点击 "快速安装"继续安装,如下图所示:

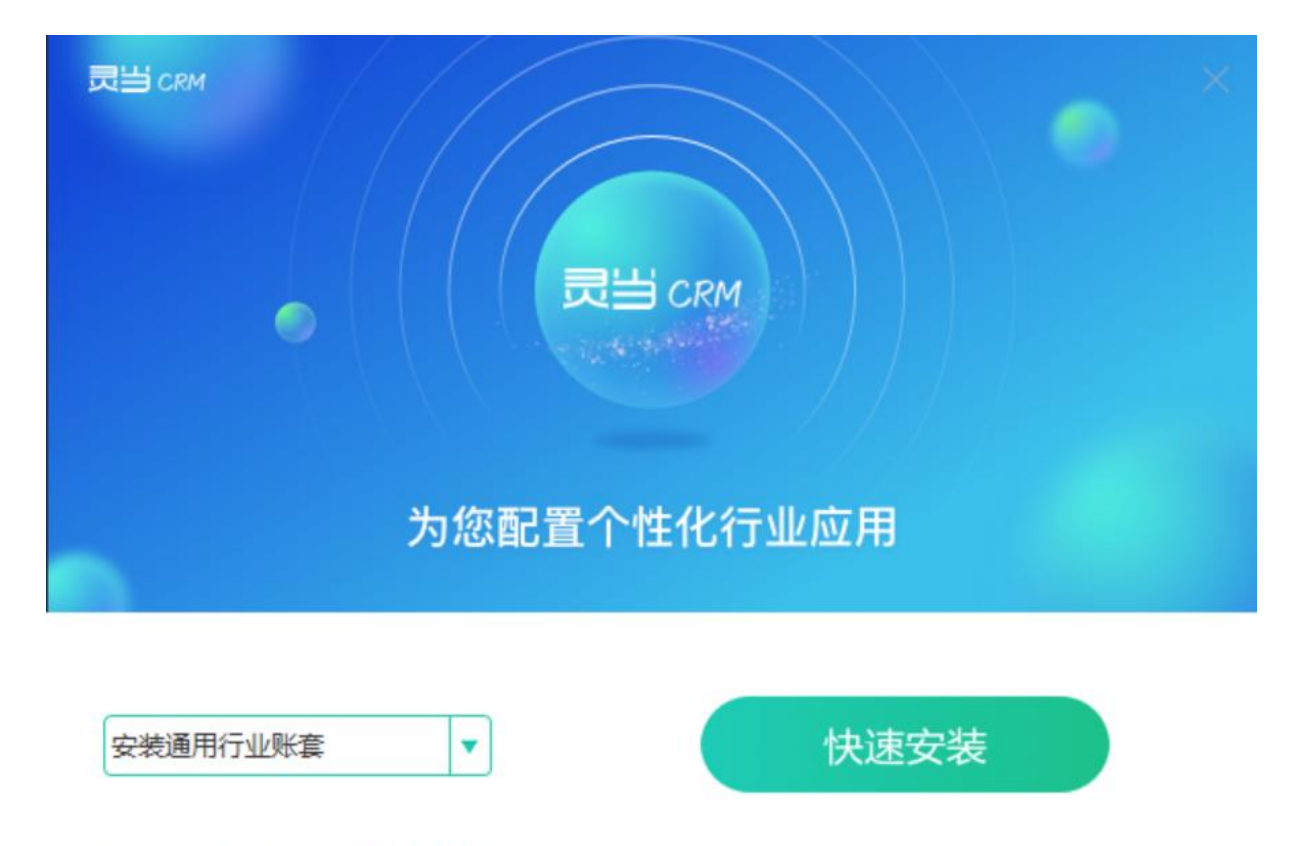

✓ 同意灵当科技的用户许可协议

自定义安装 >

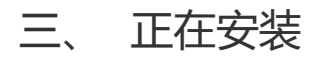

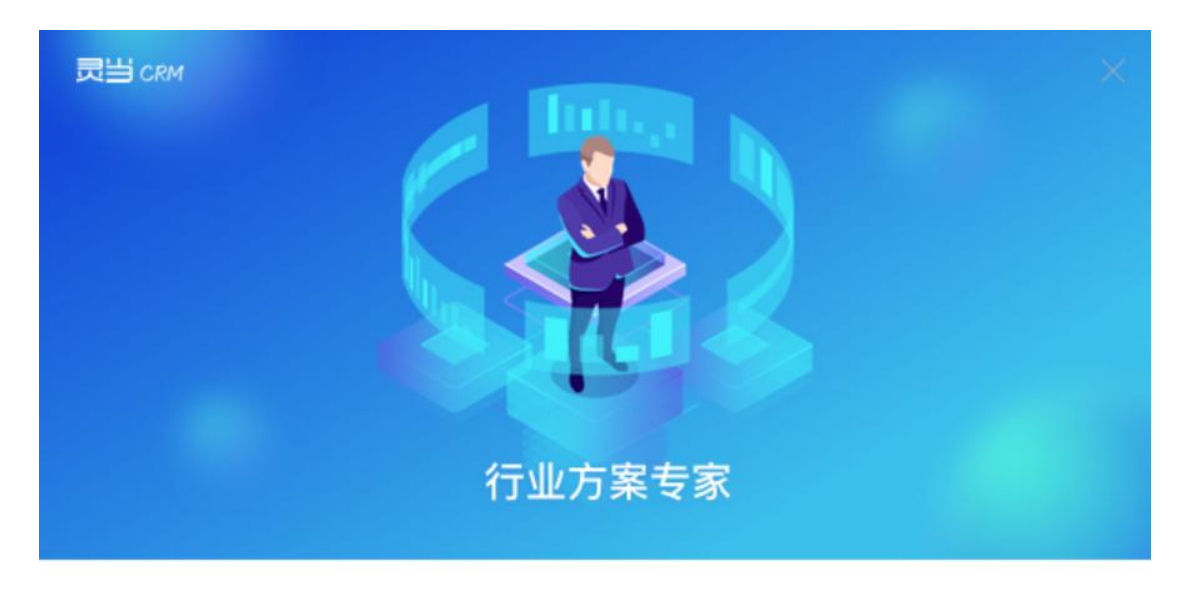

正在安装 mysql 程序, 请稍候...

8%

### 四、 弹出"安装-微软常用运行库合集", 点击下"下一步":

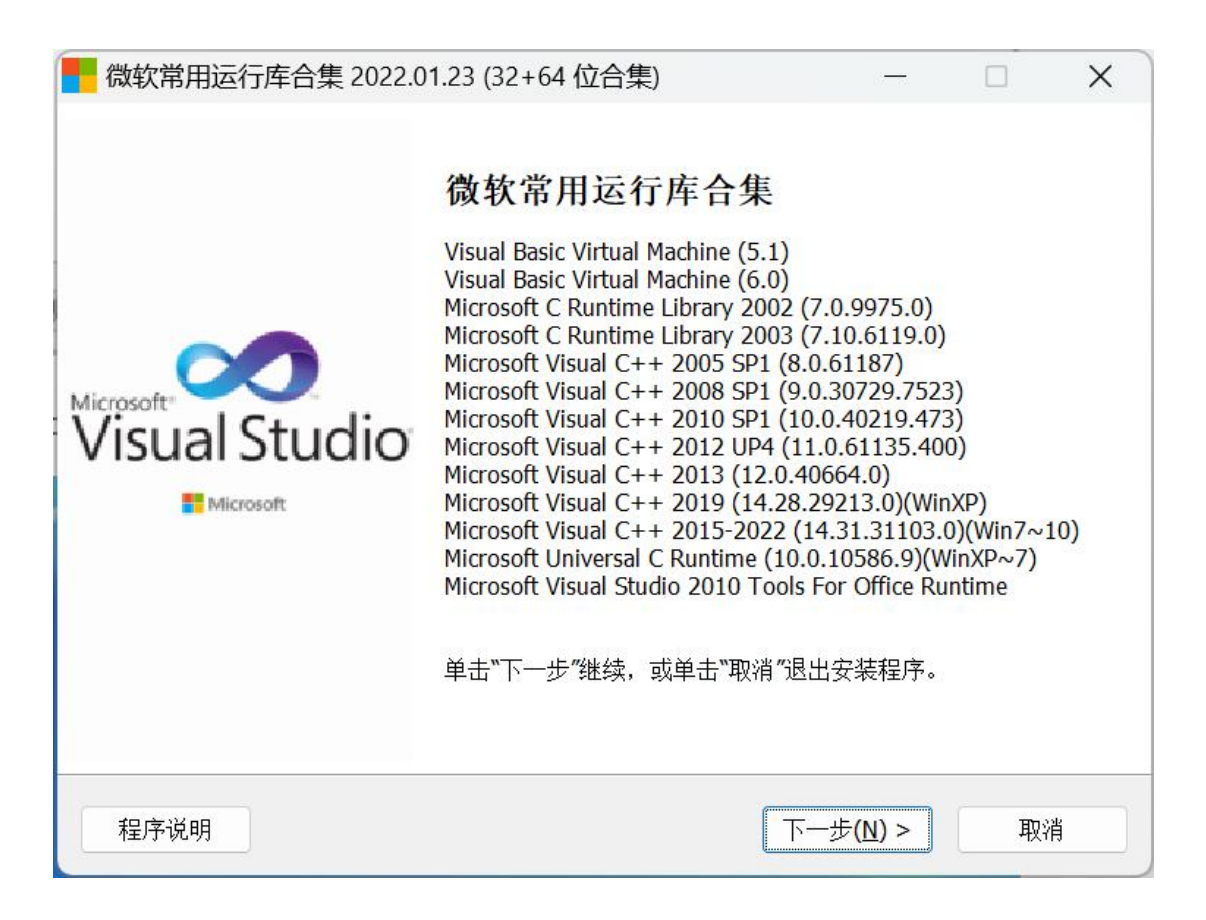

| <b>择组件</b><br>您想安装哪些程序的组(      | 4?                                                                | -         |         |
|--------------------------------|-------------------------------------------------------------------|-----------|---------|
| 选择您想要安装的组件;                    | 清除您不想安装的组件。然后单                                                    | 钻"下一步"继续。 |         |
| 推荐安装                           |                                                                   |           | ~       |
| Microsoft Visual C R           | edistributable Old Version                                        |           | 22.5 MB |
| Microsoft Visual C+            | + Redistributable Package 2005                                    | SP1       | 14.7 MB |
| Microsoft Visual C+            | + Redistributable Package 2008                                    | SP1       | 29.5 MB |
| Microsoft Visual C+            | + Redistributable Package 2010                                    | SP1       | 11.4 MB |
| Microsoft Visual C+            | + Redistributable Package 2012                                    | UP4       | 12.2 MB |
| Microsoft Visual C+            | + Redistributable Package 2015<br>+ Redistributable Package 2015- | 2022      | 12.0 MD |
| Microsoft Visual Stu           | dio 2010 Tools For Office Runtir                                  | ne        | 15.2 MB |
|                                |                                                                   |           | *1216   |
| 软常用运行库合集 202                   | 22.01.23 (32+64 位合集)                                              | -         |         |
| 軟常用运行库合集 202<br>Microso<br>Vis | 22.01.23 (32+64 位合集)                                              |           |         |

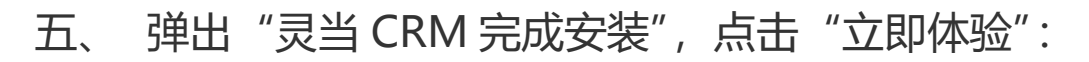

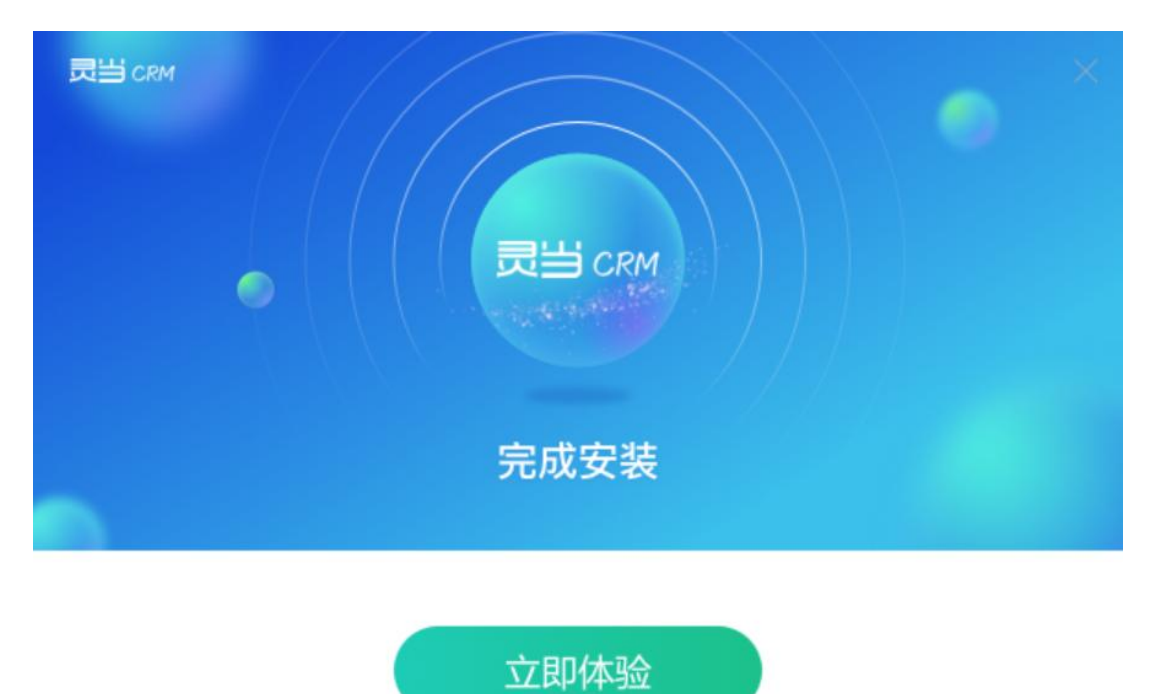

六、 弹出助华 CRM 协同版网页登录界面, 默认" admin "账号,

# 无密码,点击登录即可正常使用

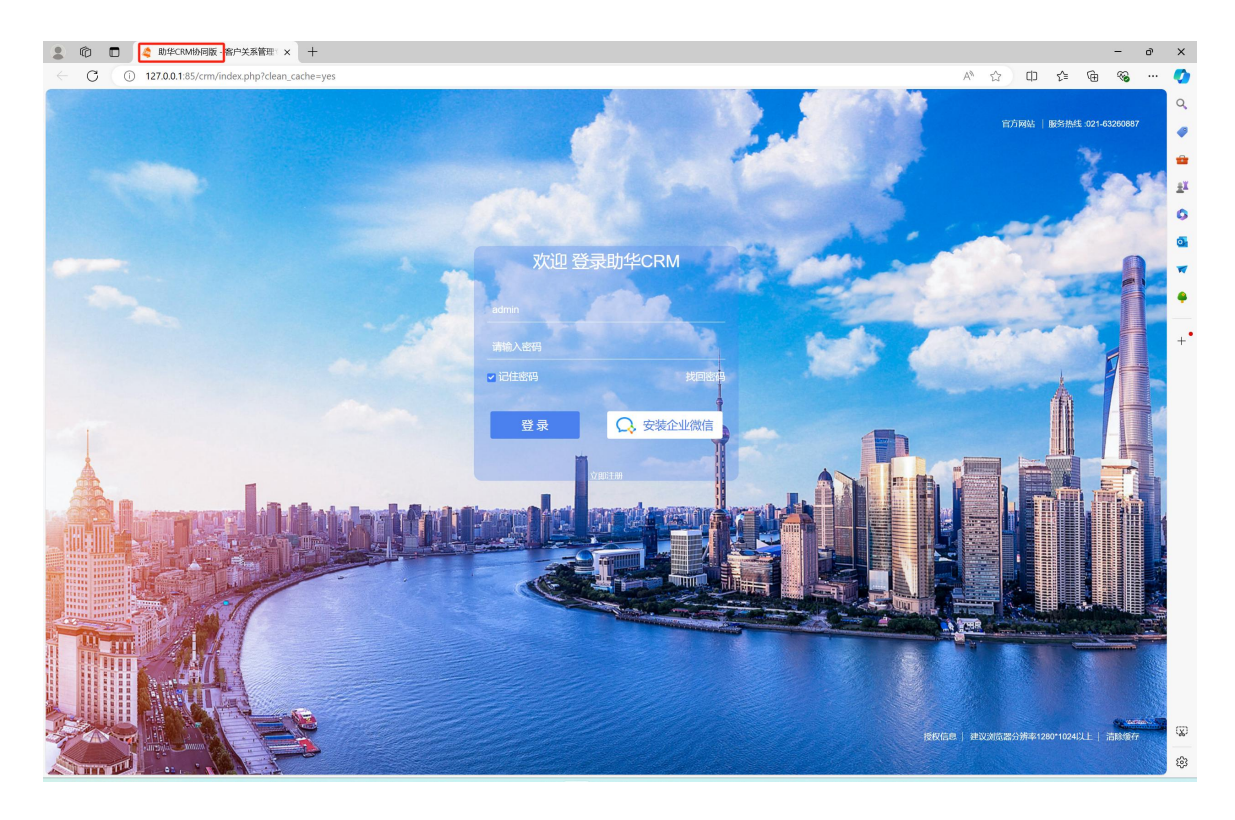

#### 七、常见问题

端口号被占用错误,导致登录页面无法打开,安装完成之后默认会开启 Apache 服务,开启之后才能登录,若是启动不了,提示端口被占用,如下 图所示,则需要到安装目录下面修改对应配置文件的端口号:

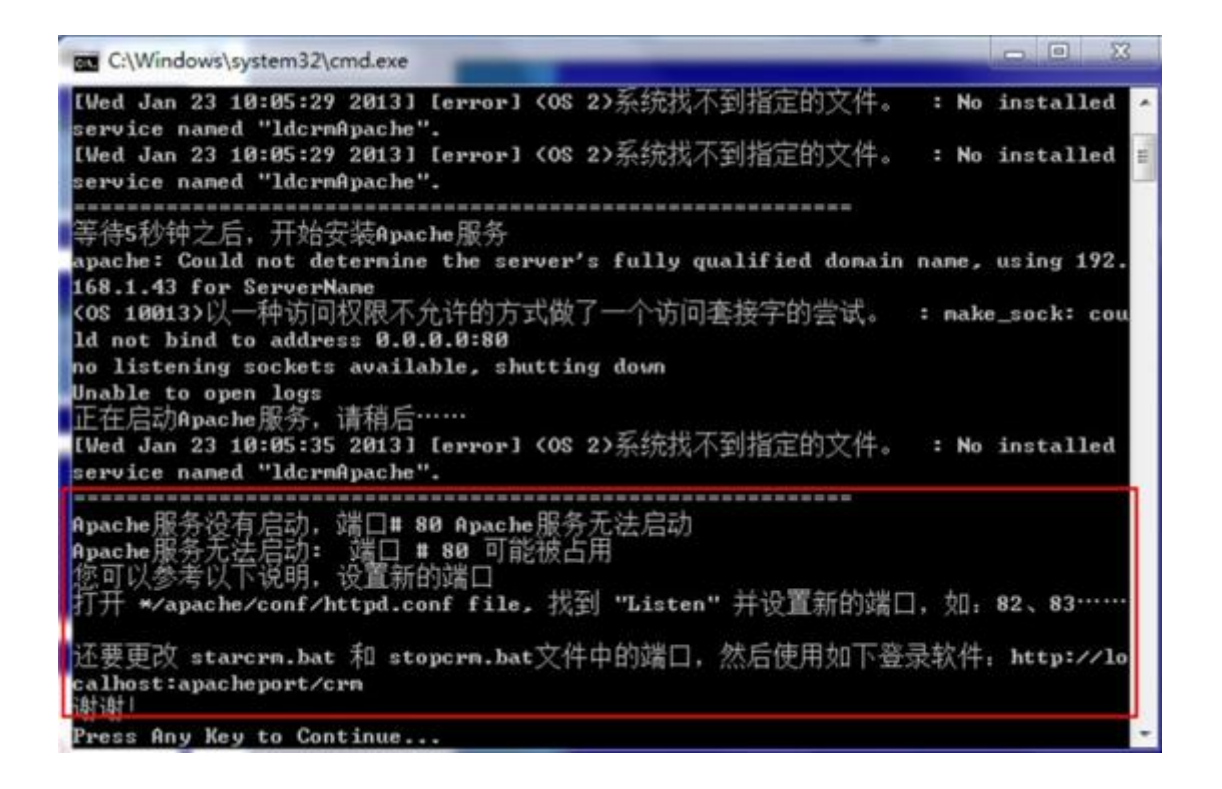

①下面以将端口号修改为"85"为例,具体操作如下:首先,需要打开软

件的安装目录,默认安装位置为:D:\ldcrm

| III I I I = I  | D:\ldcr               | m              |           | - 0 ×  |
|----------------|-----------------------|----------------|-----------|--------|
| 文件 主页 共享       | 查看                    |                |           | ~ 🔞    |
| 중 ⋺ ▼ ↑ 👪 ▸ 这台 | 电脑 → 软件 (D:) → ldcrm  | ~ C            | 搜索"ldcrm" | م      |
| ☆ 收藏夹          | 名称                    | 修改日期           | 类型        | 大小     |
| 重 桌面           | 🌗 apache              | 2019/7/4 星期四 . | 文件夹       |        |
| 1 最近访问的位置      | \mu bin               | 2019/7/16 星期   | 文件夹       |        |
| CallButler     | 鷆 image               | 2019/7/16 星期   | 文件夹       |        |
| 2345Downloads  | 퉬 logs                | 2019/7/16 星期   | 文件夹       |        |
|                | 鷆 mysql               | 2019/7/4 星期四 . | 文件夹       |        |
|                | 퉬 php                 | 2019/7/4 星期四 . | 文件夹       |        |
| C WPSME        | 퉬 tmp                 | 2019/7/16 星期   | 文件夹       |        |
|                | Ja www                | 2019/7/16 星期   | 文件夹       |        |
| ▶ 这台电脑         | 👕 uninst_link2erp.exe | 2019/7/16 星期   | 应用程序      | 100 KB |
| 📓 视频           |                       |                |           |        |
| <b>國</b> 片     |                       |                |           |        |
| 2 文档           |                       |                |           |        |
| 📕 下载           |                       |                |           |        |
| ● 音乐           |                       |                |           |        |
| 皇 桌面           |                       |                |           |        |
| 🏭 本地磁盘 (C:)    |                       |                |           |        |
| 👝 软件 (D:)      |                       |                |           |        |
| 👝 文档 (E:)      |                       |                |           |        |
| m 工作 (F:)      |                       |                |           |        |
|                |                       |                |           |        |
| 📬 网络           |                       |                |           |        |
|                | <                     |                |           | >      |
| 9个项目           |                       |                |           |        |

②进入 D:\ldcrm\apache\conf 目录下面,用记事本打开 "httpd.conf"

## 文件,将 Listen 后面的数字改为端口号 85

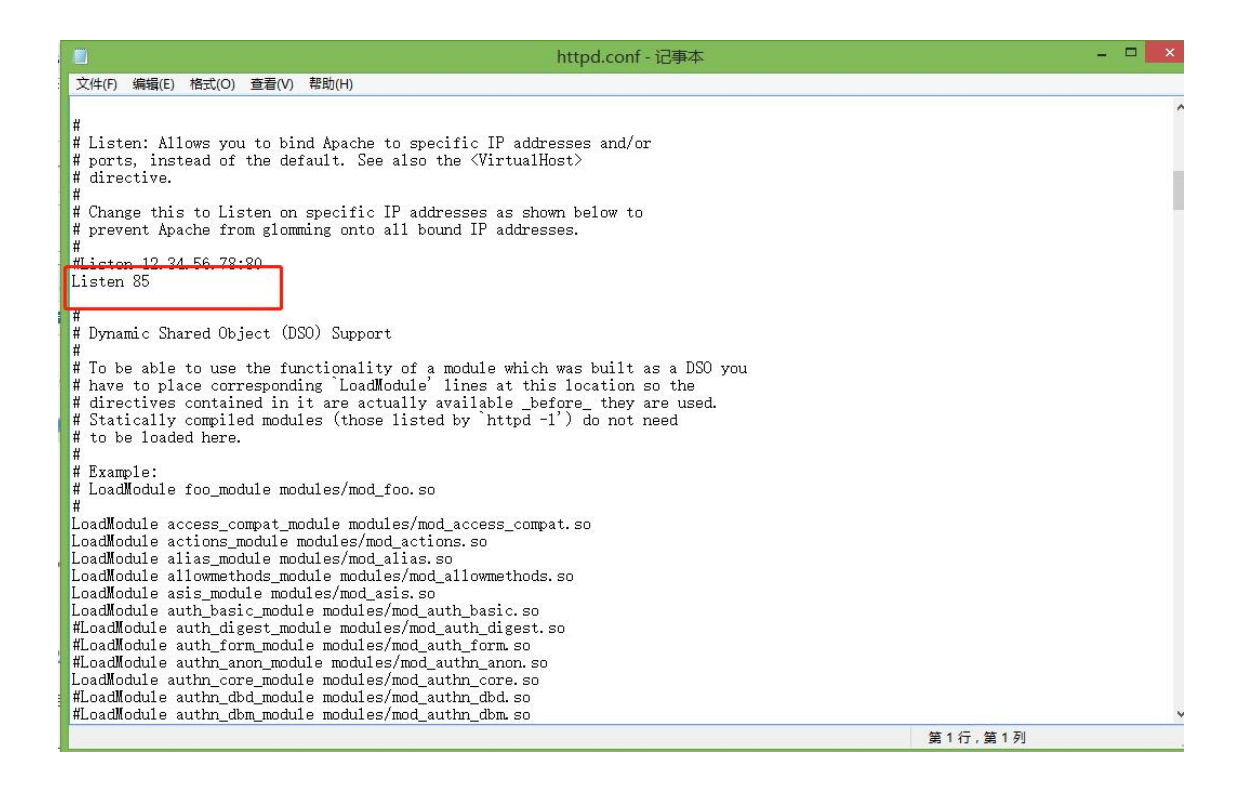

#### ③回到软件安装主目录,再打开 D:\ldcrm\www\crm 文件夹,用记事本打

开该文件夹下的"config.inc.php"文件,将文件中

"\$site\_URL='http://localhost:\*\*crm" 冒号后面的数字改为 85

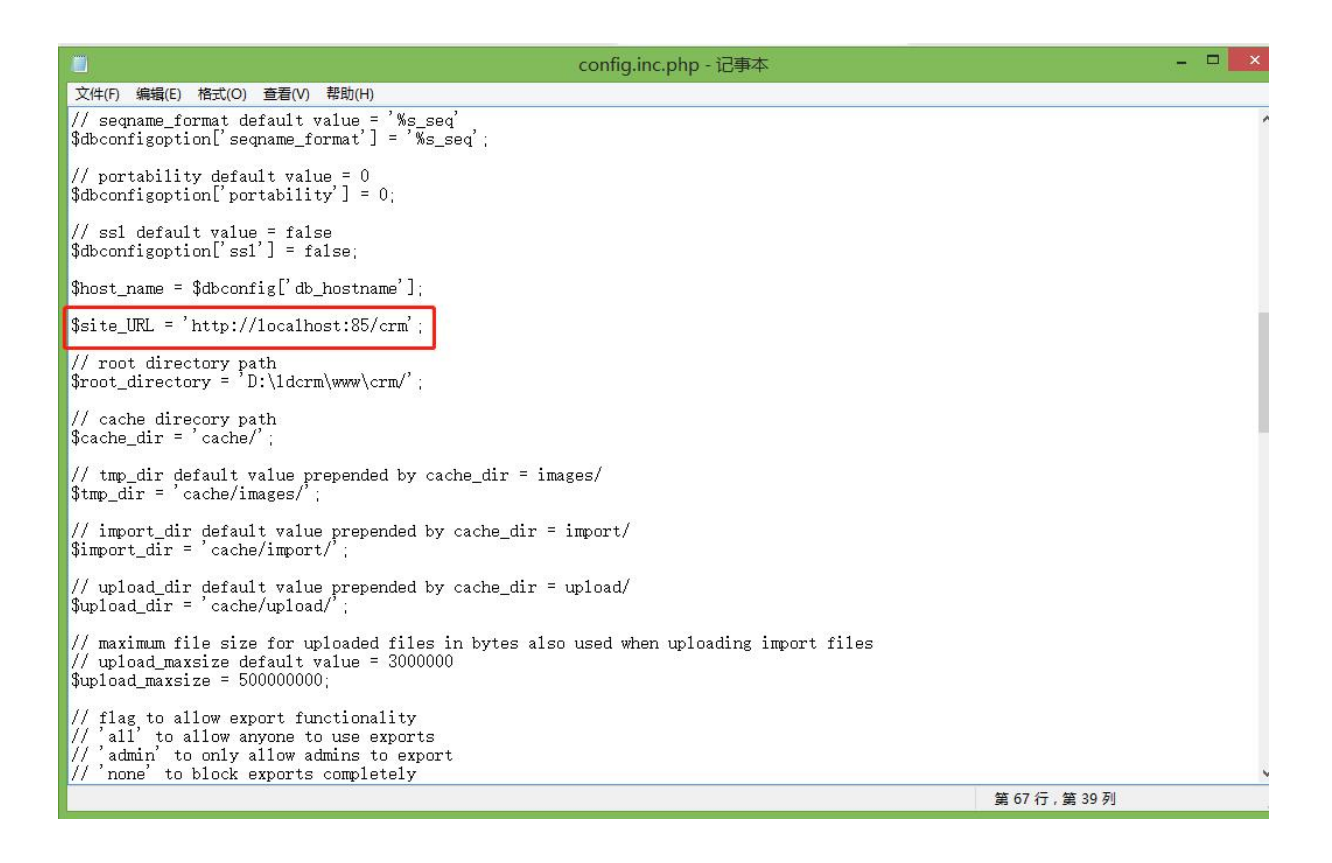

④修改配置文件完成,重启服务器